# FAQ FLUXUS (release 8.2.3)

(documento aggiornato al 13/03/2017)

Su questo documento potete trovare alcune risposte a domande ricorrenti relative alla nuova versione di Fluxus.

#### Sommario

| Non sono visibili i menù orizzontali, oppure si vede solo una piccola parte2                                          |
|----------------------------------------------------------------------------------------------------|
| La funzione di "restituzione rapida" presente nel menù "Biblioteca" non permette il passaggio allo scadenzario utente |
| La stampa dei fantasmi di consegna e restituzione superano le dimensioni dei fogli A54                                |
| Non visualizzo l'avviso quando il materiale è già stato letto dall'utente6                                            |

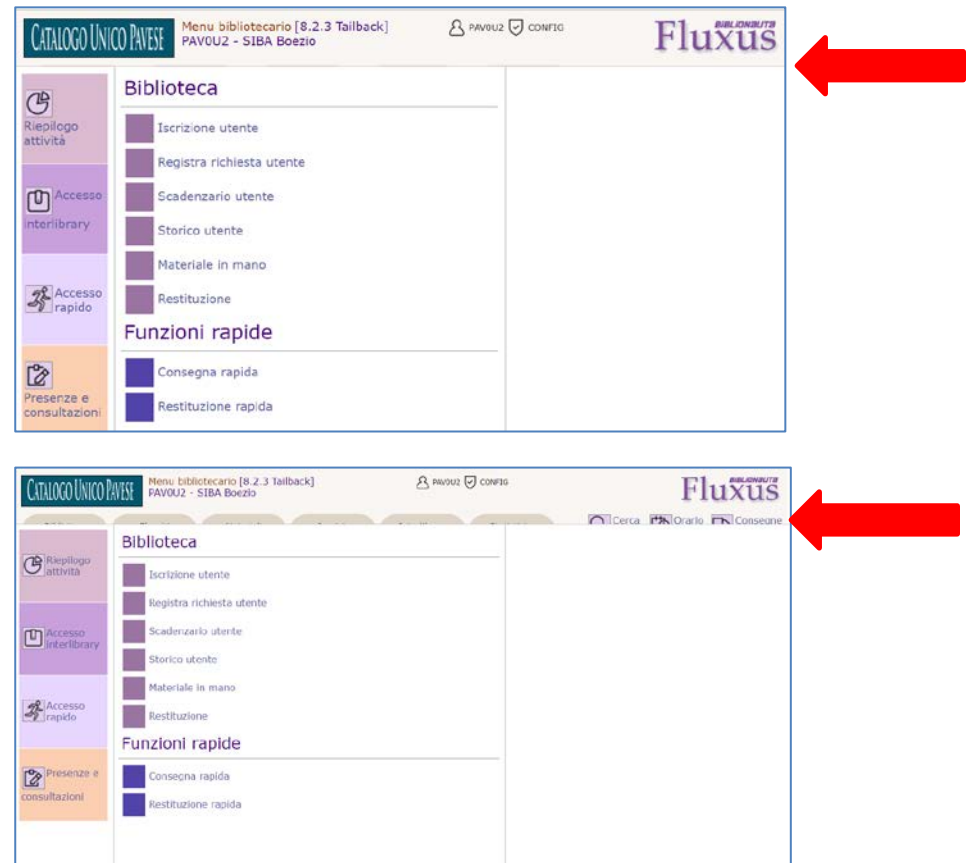

# Non sono visibili i menù orizzontali, oppure si vede solo una piccola parte

Si tratta di un problema legato alla dimensione dei caratteri.

Ridurre la dimensione premendo simultaneamente i tasti **CTRL** – (meno) fino ad ottenere una visualizzazione corretta dei menù:

| CATALOGO LÍNICO PA | Menu bibliotecario [8.2.3 Tailback]<br>PAVOU2 - SIBA Boezio | A PAVOUZ 🗟 CONFIG        | Fluxus                    |
|--------------------|-------------------------------------------------------------|--------------------------|---------------------------|
| Biblioteca         | Elenchi Materiali Servizio                                  | Interlibrary Statistiche | Cerca 🔯 Orario 殿 Consegne |
|                    | Diblioteca                                                  |                          |                           |
| Riepilogo          |                                                             |                          |                           |

Per aumentare nuovamente la dimensione dei caratteri premere i tasti CTRL + (più).

# La funzione di "restituzione rapida" presente nel menù "Biblioteca" non permette il passaggio allo scadenzario utente

|   | CATALOGO UNICO PAVE | Menu bibliotecario [8.2.3 Tailback]<br>PAVOU2 - SIBA Boezio | A PAVOU2 CONFIG          |
|---|---------------------|-------------------------------------------------------------|--------------------------|
|   | Biblioteca          | Elenchi Materiali Servizio                                  | Interlibrary Statistiche |
| Y |                     | Biblioteca                                                  |                          |
|   | attività            | Iscrizione utente                                           |                          |
|   |                     | Registra richiesta utente                                   |                          |
|   | Accesso             | Scadenzario utente                                          |                          |
|   | L interlibrary      | Storico utente                                              |                          |
|   |                     | Materiale in mano                                           |                          |
|   | Accesso<br>rapido   | Restituzione                                                |                          |
|   |                     | Funzioni rapide                                             |                          |
|   |                     | Consegna rapida                                             |                          |
|   | consultazioni       | Restituzione rapida                                         |                          |
|   |                     |                                                             |                          |
|   |                     |                                                             |                          |

Le funzioni di restituzione non sono variate rispetto alla precedente release di Fluxus, ma sono state semplicemente riordinate all'interno dei menù.

La funzione "**Restituzione rapida**" non prevede il passaggio allo scadenzario utente. Questa funzione va utilizzata per restituire rapidamente i libri solo indicando serie ed inventario o ulteriore codice.

Per un passaggio allo scadenzario occorre utilizzare la funzione "**Restituzione**", ma in questa funzione è indispensabile indicare anche i dati dell'utente che rende il materiale.

Oppure va utilizzata la funzione "Consegna e restituzione per materiale" presente nel menù "Elenchi"

| CATALOGO UNICO PA<br>Biblioteca | Menu bibliotecario [8.2.3 Tailback]           PAVOU2 - SIBA Boezio           Elenchi         Materiali | Selezione del materiale<br>Autore<br>Titolo<br>Codice ISBN                                      |
|---------------------------------|----------------------------------------------------------------------------------------------------|-------------------------------------------------------------------------------------------------|
| Riepilogo<br>attività           | Elenchi Elenco prenotazioni                                                                            | Codice ISSN Collocazione Serie Inventario                                                       |
| Accesso<br>interlibrary         | Elenco operazioni in atto<br>Elenco storico locale<br>Elenco storico interlibrary                      | Selezione diretta<br>Ulteriore codice<br>Cerca materiale Cerca materiale registrato manualmente |
| Accesso<br>rapido               | Consegne e restituzioni<br>Consegna e restituzione per materiale<br>Consegna prenotazioni              |                                                                                                 |
| Presenze e<br>consultazioni     |                                                                                                    |                                                                                                 |

### La stampa dei fantasmi di consegna e restituzione superano le dimensioni dei fogli A5

Ridimensionare i margini e /o il carattere dalle impostazioni del browser.

• Se si utilizza Explorer

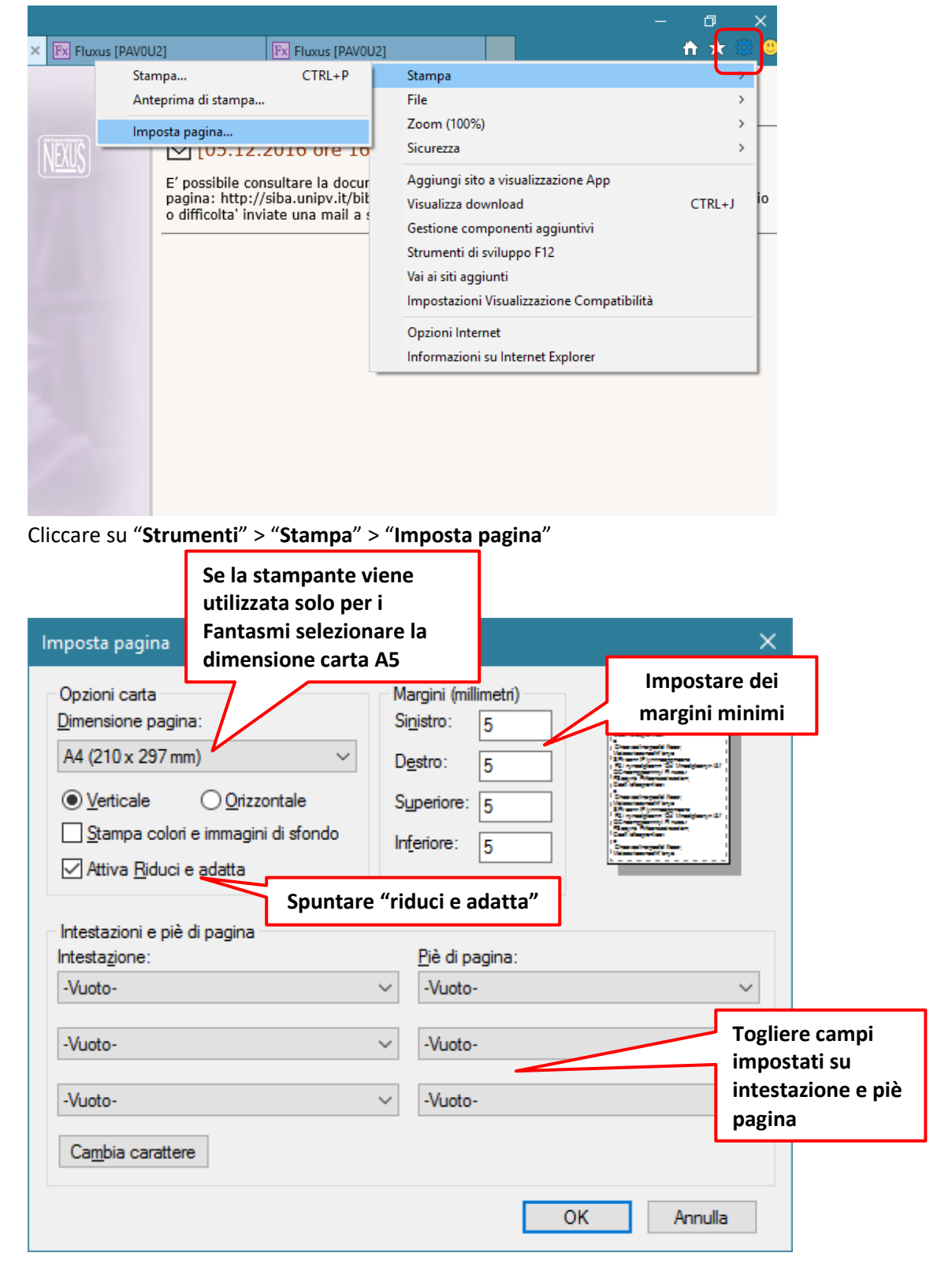

#### • Se si utilizza Chrome

In fase di stampa attivare la visualizzazione "altre impostazioni"

| lt<br>r<br>si  | Stampa<br>Totale: <b>1 foglio</b> | <b>Stampa</b> Annulla                | Biblioteca Boezio - Facoltà di Lettere e Filosofia - Polo Botta Mondino<br>Strada Nuova, 106/C - 27100 PAVIA (PV)<br>Servizio prestito: tel. 0382,98.4523 - 6382 - 4545 - fax 0382 530854 - email:<br>prestito.boezio@unipv.it<br>Data: 06.12.2016<br>RICEVUTA DI PRESTITO<br>Operazione richiesta: Prestito | Biblioteca Boezio - Facoltà di<br>Lettere e Filosofia - Polo Botta<br>Mondino<br>Servizio presitio:<br>tel. 0382.98.4523 - 6382 - 4545 -<br>fax 0382 530854<br>email: prestito.boezio@unipv.it<br>Data: 06.12.2016 |
|----------------|-----------------------------------|--------------------------------------|----------------------------------------------------------------------------------------------------|----------------------------------------------------------------------------------------------------|
| I(<br>P        |                                   | ad es. 1-5, 8, 11-13                 | -<br>Inventario: PSI 900000122<br>Collocazione: PSY 7 52bis<br>Tipologia materiale: WONOGRAFIA<br>Titolo: 1 congresso della divisione ricerca di base in psicologia : Pavia, 30 settembre-2<br>ottobre 1982<br>Autore:                                                                                       | PROMEMORIA<br>Inventaria: PSI 900000122<br>Collecariane: PSV 7 52bis<br>Titolo: 1 congresso della divisione<br>ricerta di base in psicologia : una                                                                 |
| ol<br>ig<br>it | Copie                             | 1 + -                                | Utente: NIDASIO SILVANA                                                                                                    | Utente: NIDASIO SILVANA                                                                                                    |
| Au<br>Jte      | Layout                            | Verticale                            | utilizzata solo per i<br>Fantasmi selezionare                                                                                                    | SCADENZA: 06.03.2017                                                                                                    |
| ïr             | A colori                          | A colori 🗸                           | formato carta A5                                                                                                    |                                                                                                    |
| c              | Formato<br>carta                  | A4 (210 x 297 mm) 👻                  | Impostare                                                                                                    |                                                                                                    |
|                | Margini                           | Minimi                               | margini minimi                                                                                                    |                                                                                                    |
|                | Opzioni                           | Intestazioni e piè di pagina         | Togliere spunta su                                                                                                    |                                                                                                    |
|                |                                   | Grafica in background                | intestazione e piè<br>pagina                                                                                                    |                                                                                                    |
|                | <ul> <li>Meno impo</li> </ul>     | ostazioni                            |                                                                                                    |                                                                                                    |
|                | Stampa utilizzano                 | do la finestra di dialogo di sistema |                                                                                                    |                                                                                                    |

#### Non visualizzo l'avviso quando il materiale è già stato letto dall'utente

Fluxus mostra un'avviso, tramite popup, quando il materiale richiesto è già stato prenotato o preso in prestito in passato dallo stesso utente.

| PAV070 - Migliora Rivanazzano<br>Dettaglio ultima richiesta utente                                                                                                    |                                  |  |  |
|----------------------------------------------------------------------------------------------------|----------------------------------|--|--|
| Materiale già richiesto                                                                                                    |                                  |  |  |
| L'utente <b>e la seconda de la seconda de la seconda de la seconda de la seconda de la seconda de la seconda de la</b> seconda de la seconda de la se<br>Seconda de la seconda de la seconda de |                                  |  |  |
| Informazioni richiesta                                                                                                    |                                  |  |  |
| Dettaglio operazione                                                                                                    | Prestito utente                  |  |  |
| Data di registrazione                                                                                                    | 17.01.2017                       |  |  |
| Data di scadenza                                                                                                    | 20.03.2017                       |  |  |
| Informazioni materiale                                                                                                    |                                  |  |  |
| Autore                                                                                                    | Carrisi, Donato                  |  |  |
| Titolo                                                                                                    | Il maestro delle ombre : romanzo |  |  |
| Serie                                                                                                    | RIV                              |  |  |
| Inventario                                                                                                    | 45055                            |  |  |
| Materiale consegnato il                                                                                                    | 18.02.2017                       |  |  |
| Presso la biblioteca                                                                                                    | PAV070 - Migliora Rivanazzano    |  |  |
| Data scadenza                                                                                                    | 20.03.2017                       |  |  |
| Operazione chiusa il                                                                                                    | 27.02.2017 Reso da utente        |  |  |

Se la segnalazione non compare significa che nelle impostazioni del browser che si sta utilizzando è impostato un blocco sulla visualizzazione dei popup.

Se si utilizza Chrome, da una qualsiasi finestra di Fluxus, cliccare sul lucchettino che si trova sulla sinistra dell'url, e poi scegliere l'opzione"consenti sempre su questo sito" l'utilizzo dei popup.

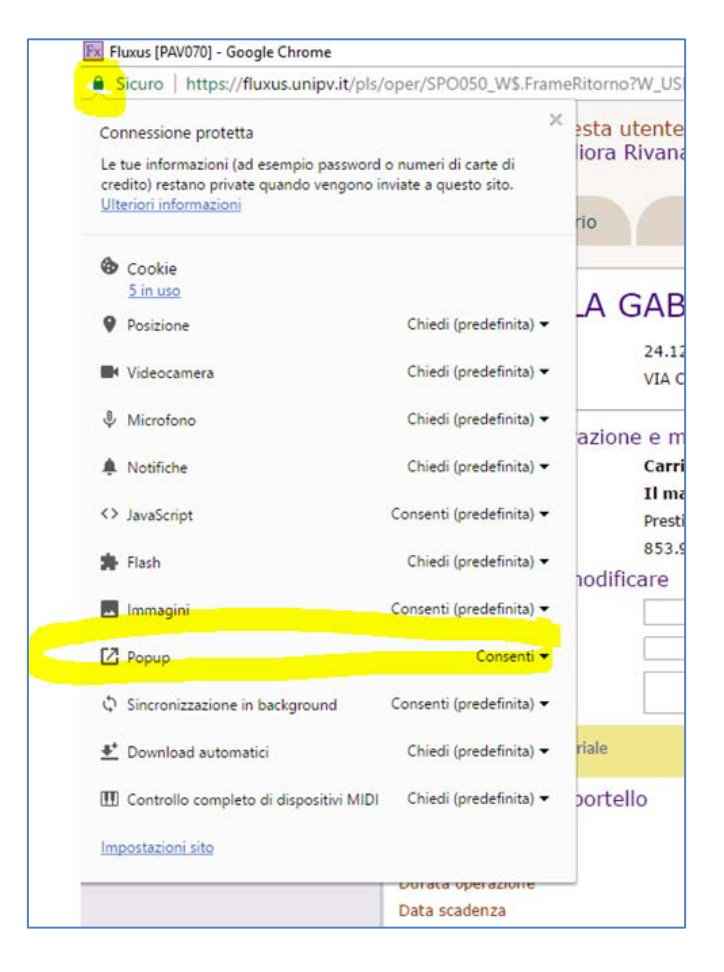